## 2012-12-28, "Patient navigation game", instructions for usage

After startup of the application, two menu operations are relevant:

- 1. Initialization of the game.
- 2. After the hospital visualization has been moved to the second screen (extended desktop), it can be put into full screen mode.

| init                                                                             | ialize the game                                | put hospital visualiz. in full screen mode         |                                            |  |  |  |
|----------------------------------------------------------------------------------|------------------------------------------------|----------------------------------------------------|--------------------------------------------|--|--|--|
| PatientenNavi-Spiel                                                              |                                                |                                                    |                                            |  |  |  |
| Hilfe Administration<br>Initialisieren<br>Ganzer Bildschirm<br>Flash neu starten | #Manaitata h. #rina                            | Gaanstussenituus, Gaallessiituus                   | Antal Advantage Constant Managemen         |  |  |  |
|                                                                                  | # verspatete AutrageAnz verspAutrage           | GesamtverspatungGes verspatung                     | Antell Arbeitsweg des Antell Arbeitsweg    |  |  |  |
| AuftragsIDauftragsID<br>Name PatientNamePatient                                  | StartortStartort<br>aktueller Statusakt Status | ZielortZielort<br>relevanter ZeitpunktrelZeitpunkt | PoDPoD<br>aktuelle VerspätungaktVerspätung |  |  |  |
|                                                                                  | Zuraktue                                       | len Uhrzeit                                        |                                            |  |  |  |
| main menu                                                                        |                                                |                                                    |                                            |  |  |  |

The eye-catcher of the game is the hospital visualization. At the exhibition, it should be displayed on a large screen in full screen mode.

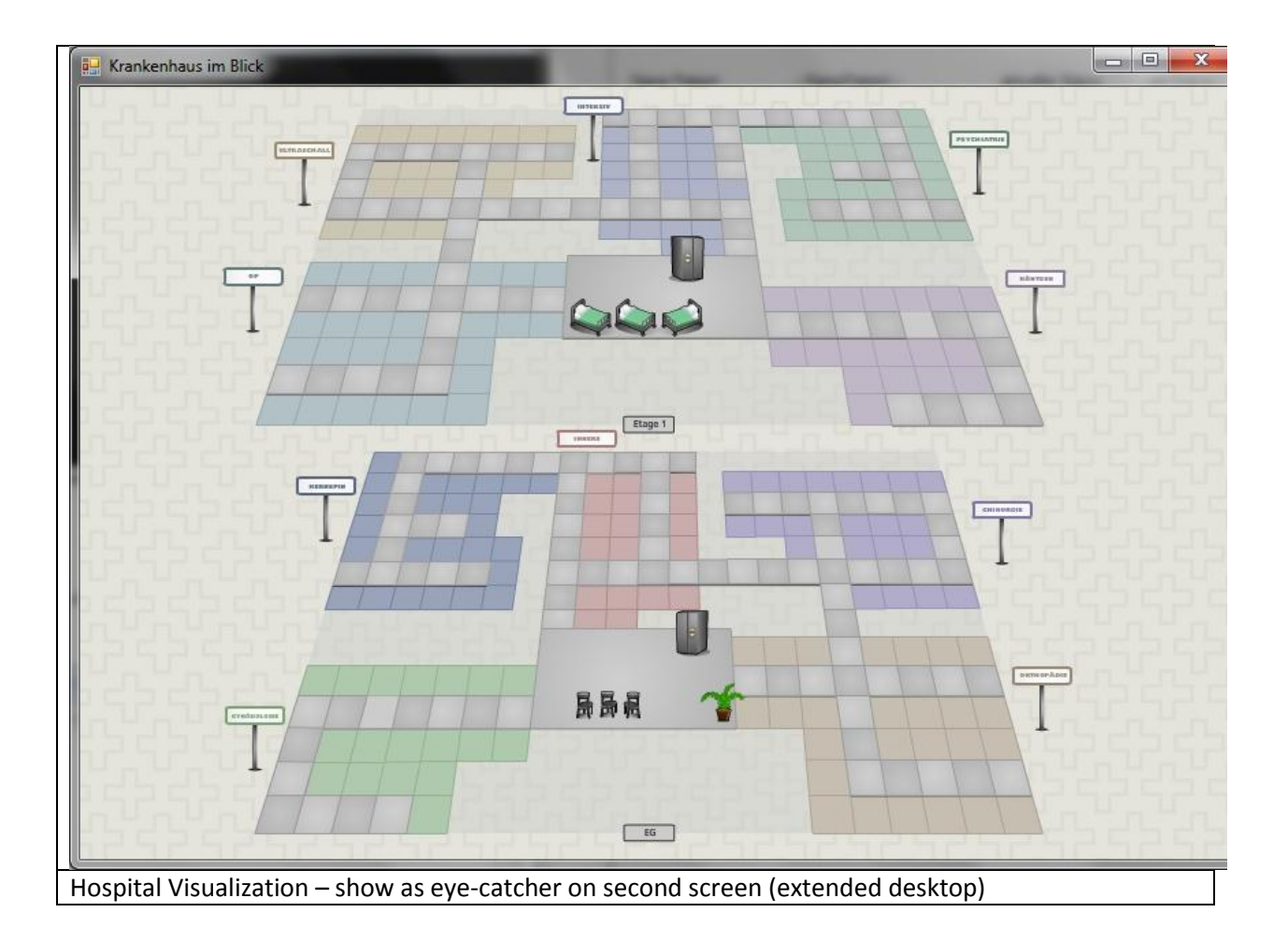

The hospital visualization is not interactive, but during the game it shows patients waiting for transport, and the five transport staff members. They can be waiting for a request or walking to pick up a patient, or transporting the patient. Patients become angry if their transport is delayed too much.

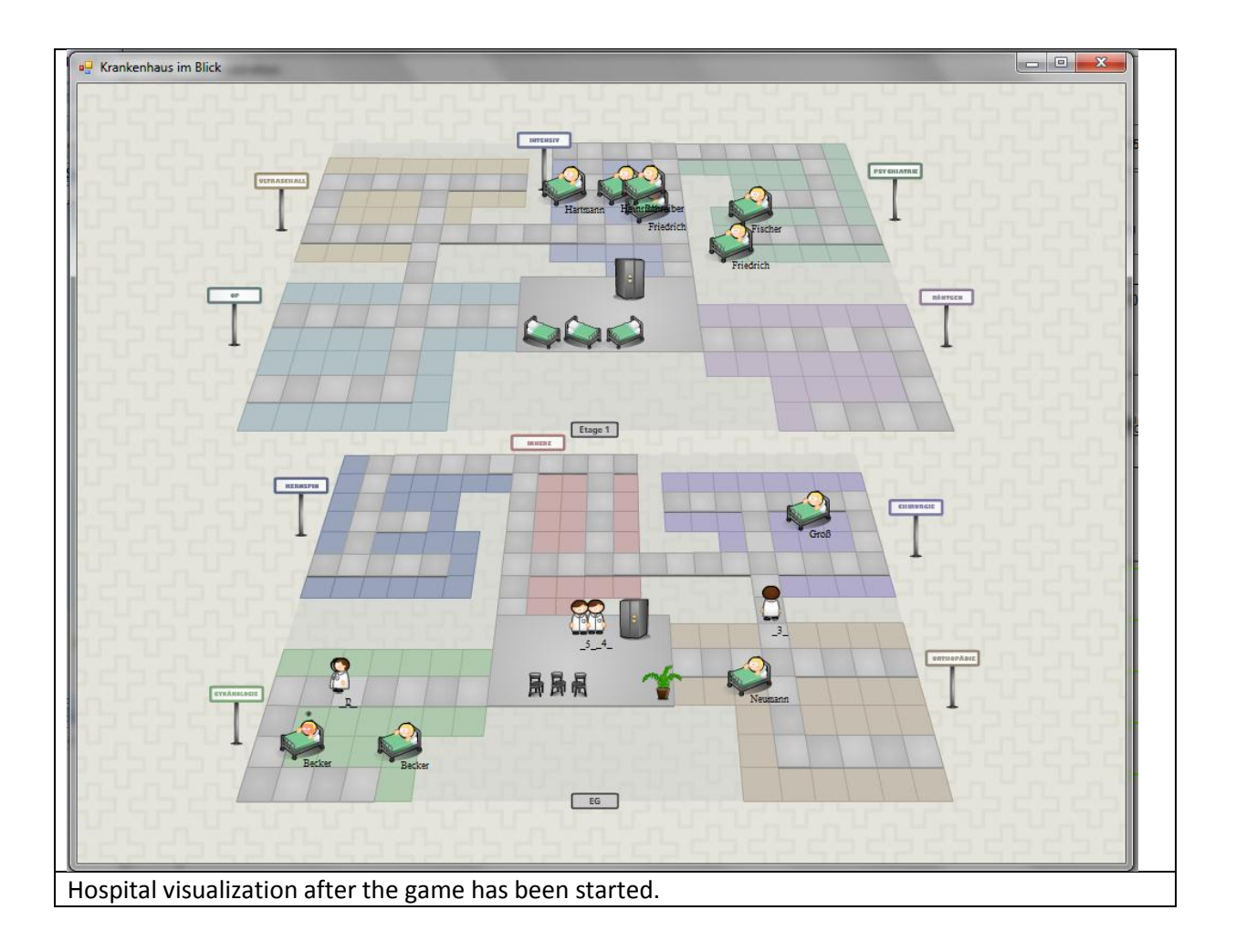

|                      | start                 | with auto                   | omatic disp                           | patching             |                               |                     |                     |
|----------------------|-----------------------|-----------------------------|---------------------------------------|----------------------|-------------------------------|---------------------|---------------------|
|                      |                       | <ul> <li>start w</li> </ul> | vith manua                            | l dispatch           | ing                           |                     |                     |
| PatientenNavi-Spiel  |                       | -                           |                                       |                      |                               | _                   |                     |
| lilfe Administration |                       |                             |                                       |                      |                               |                     |                     |
| # AufträgeAnzAu      | # AufträgeAnzAufträge |                             | # Verspätete AufträgeAnzVerspAufträge |                      | GesamtverspätungGesVerspätung |                     | GesAnteilArbeitsweg |
| AuftragsID           | AuftragsID            | Startort                    | Startort                              | Zielort              | Zielort                       | PoD                 | PoD                 |
| Name Patient         | NamePatient           | aktueller Status            | aktStatus                             | relevanter Zeitpunkt | <del>re</del> lZeitpunkt      | aktuelle Verspätung | aktVerspätung       |
|                      |                       |                             |                                       |                      |                               |                     |                     |
| rt the game          | after initiali        | zation                      |                                       |                      |                               |                     |                     |

If the game is started with automatic dispatching, no further interaction is necessary. The optimization engine dispatches the pending requests to the transportation staff members. These execute their assigned transportation tasks. They react not like machines but like humans, i.e. they start execution when they think it is time.

| _ navigate on                                                                           | timeline                                                                      |
|-----------------------------------------------------------------------------------------|-------------------------------------------------------------------------------|
|                                                                                         |                                                                               |
| au PatientenNavi-Spiel                                                                  |                                                                               |
| Hilfe Administration                                                                    |                                                                               |
|                                                                                         |                                                                               |
| # Aufträge 3 # Verspätete Aufträge 0                                                    | Gesamtverspätung 00:00 Arteil Arbeitsweg 65%                                  |
| AuftragsIDAuftragsID StartortStartort                                                   | ZielortZielort PoDPoD                                                         |
| Name Patient Name Patient aktueller Status akt Status                                   | relevanter ZetpunktrelZetpunktaktuelle VerspätungaktVerspätung                |
| 05:15 05:20 05:25 05:30 05:35 05:40 05:45 05:50 05:55 06:00 06:05 06:10                 | 06:15 06:20 06:25 06:30 06:35 06:40 06:45 06:50 06:55 07:00 07:05 07:10 07:15 |
|                                                                                         | raktuellen Uhrzeit                                                            |
| pending requests                                                                        | Intensiv<br>Intensiv<br>Chrungle                                              |
| assigned requests                                                                       | Orthopäde<br>Uttraschal                                                       |
| assigned requests                                                                       | Kernspin                                                                      |
|                                                                                         |                                                                               |
| Transporteur_1: #Auftr: 1   #versp: 1   Summe Versp: 00:13   Anteil Arbeitsweg: 65%     |                                                                               |
| Transporteur_2: #Auftr: 1   #versp: 0   Summe Versp: 00:00   Anteil Arbeitsweg: 68%     | ingensiv                                                                      |
| Transporteur_3: #Auftr: 1   #versp: 0   Summe Versp: 00:00   Anteil Arbeitsweg: 62%     |                                                                               |
| Transporteur_4: #Auftr: 0   #versp:0   Summe Versp:00:00   Anteil Arbeitsweg: n. def.   |                                                                               |
| Transporteur_5: #Auftr: 0   #versp: 0   Summe Versp: 00:00   Anteil Arbeitsweg: n. def. |                                                                               |
|                                                                                         |                                                                               |
|                                                                                         |                                                                               |
|                                                                                         |                                                                               |
| In automatic mode.                                                                      |                                                                               |
| Color code for assigned requests:                                                       |                                                                               |
| - green: request completed                                                              |                                                                               |
| - red: request in operation, i.e. patient cur                                           | rrently transported                                                           |
| - light magenta: request dispatched to sta                                              | ff                                                                            |
| - magenta: staff member is on his way to                                                | pick up the patient                                                           |

In automatic mode, from time to time the gantt chard should be adjusted to the current time with the button "Zur aktuellen Uhrzeit".

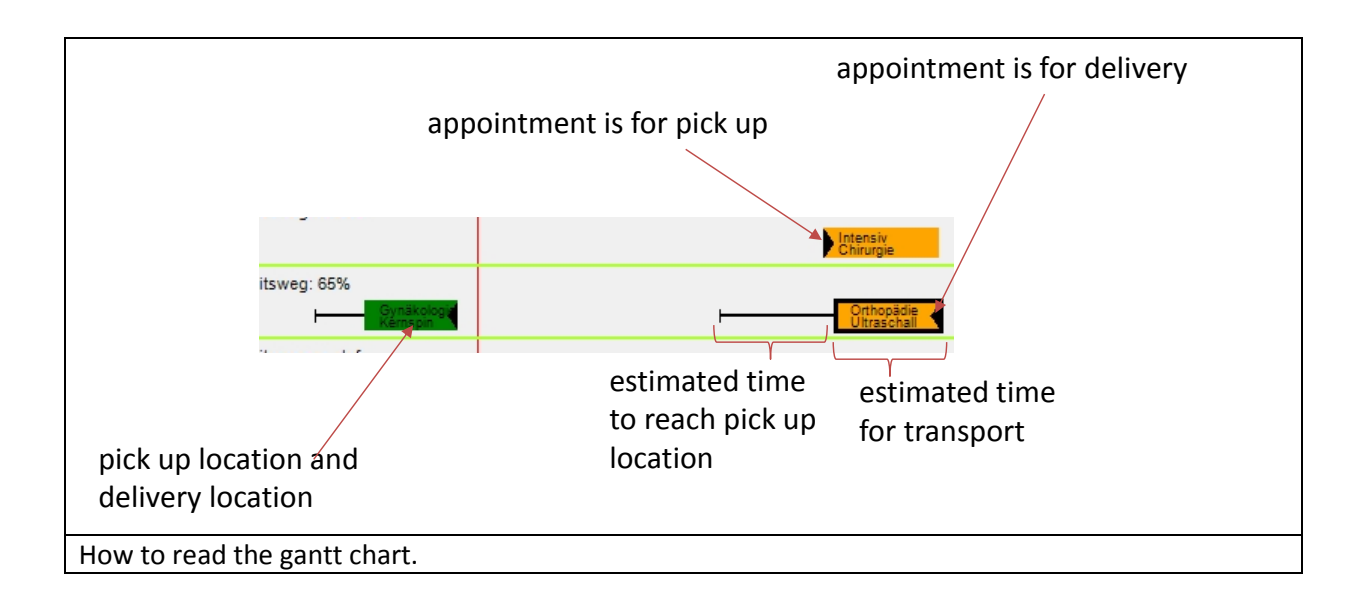

The second mode is manual dispatching. The transportation staff will wait to get requests assigned by the user. The user plays the role of a dispatcher in the logistics control room of the hospital. In the morning, at 6 o'clock there is not much to do. However after eight the transportation staff will become quite busy and cannot avoid delays.

The statistics indicate the number of executed requests, the number of delayed requests, the total delay and the percentage of productive walking time (walking time while transporting a patient as a fraction of total walking time – i.e. the efficiency of the usage of resources).

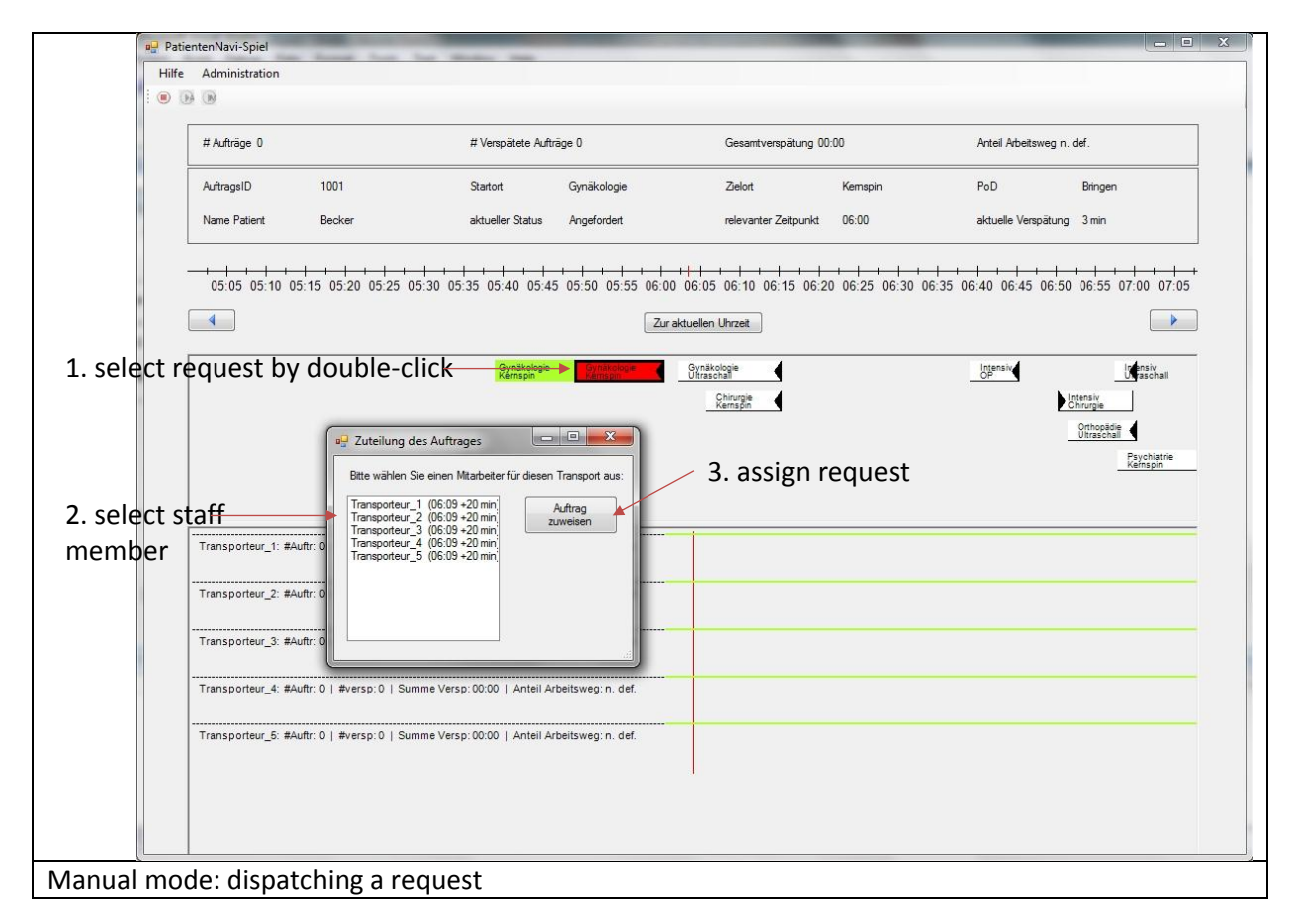

| atientenNavi-Spiel | and the second                   | _                      |                         | _                    | _                    | _                       |                                    |
|--------------------|----------------------------------|------------------------|-------------------------|----------------------|----------------------|-------------------------|------------------------------------|
| fe Administration  |                                  |                        |                         |                      |                      |                         | _                                  |
| ₿ ®                |                                  |                        |                         |                      |                      |                         |                                    |
| # Aufträge 3       |                                  | # Verspätete Auftra    | äge 2                   | Gesamtverspätung 00  | :26                  | Anteil Arbeitsweg 65    | 1%                                 |
| AuftragsID         | 1007                             | Startort               | Orthopädie              | Zielort              | Ultraschall          | PoD                     | Bringen                            |
| Name Patient       | Neumann                          | aktueller Status       | Disponiert              | relevanter Zeitpunkt | 07:00                | aktuelle Verspätung     | 0 min                              |
|                    |                                  |                        |                         |                      |                      |                         |                                    |
| 05:20 05:25 05     | 30 05:35 05:40 05:45 05:         | 50 05:55 06:00         | 06:05 06:10 06:15 06:20 | 06:25 06:30 06:35    | 06:40 06:45 06:50 06 | 55 07:00 07:05          | 07:10 07:15 07:20                  |
|                    |                                  |                        | Zur aktueller           | Uhrzeit              |                      |                         |                                    |
|                    |                                  |                        |                         |                      |                      | lo ensiv<br>U raschall  | Orthopädie Psychiatr<br>Röntgen OP |
|                    |                                  |                        |                         |                      |                      | Intensi<br>Kernsp       | v Psychia<br>Rontge                |
|                    |                                  |                        |                         |                      |                      | Psychiatrie<br>Kernspin | •                                  |
|                    |                                  |                        |                         |                      |                      |                         | la ensiv<br>Uraschall              |
|                    |                                  |                        |                         |                      |                      |                         |                                    |
| <br>               |                                  |                        |                         |                      |                      |                         |                                    |
| Transporteur_1: #A | uftr: 1   #versp: 0   Summe Vers | sp: 00:00   Anteil Arl | beitsweg: 68%           |                      |                      |                         |                                    |
| Transporteur_2: #A | uftr:0   #versp:0   Summe Vers   | sp: 00:00   Anteil Arl | beitsweg: n. def.       |                      | Inter                | nsiv                    |                                    |
| Transporteur_3: #A | uftr: 1   #versp: 1   Summe Vers | sp: 00:20   Anteil Arl | beitsweg: 65%           |                      | Chin                 | urgie                   |                                    |
|                    |                                  |                        | Gynäkologa<br>Kemspin   |                      | H                    | thopadie<br>traschall   |                                    |
| Transporteur_4: #A | uftr: 0   #versp: 0   Summe Vers | sp: 00:00   Anteil Ari | beitsweg: n. def.       |                      | Intensiv             |                         |                                    |
| Transporteur_5: #A | uftr: 1   #versp: 1   Summe Vers | sp: 00:05   Anteil Ari | beitsweg: 62%           |                      |                      |                         |                                    |
|                    |                                  |                        | Chinurgee<br>Kemispin   |                      |                      |                         |                                    |
|                    |                                  |                        |                         |                      |                      |                         |                                    |
|                    |                                  |                        |                         |                      |                      |                         |                                    |
|                    |                                  |                        |                         |                      |                      |                         |                                    |
| nual mode          | in operation.                    |                        |                         |                      |                      |                         |                                    |
| arcada             |                                  |                        |                         |                      |                      |                         |                                    |
| or code:           |                                  |                        |                         |                      |                      |                         |                                    |
| - orange           | : tentatively as                 | ssigned re             | equests, can st         | ill be dispa         | tched to ano         | ther staff              | member                             |